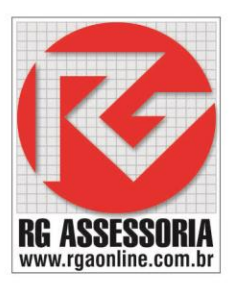

### Procedimento de atualização do SSCNC

Para desinstalar o software entre no menu inicial do Windows.

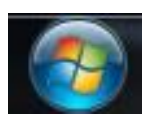

Depois localize a pasta do software.

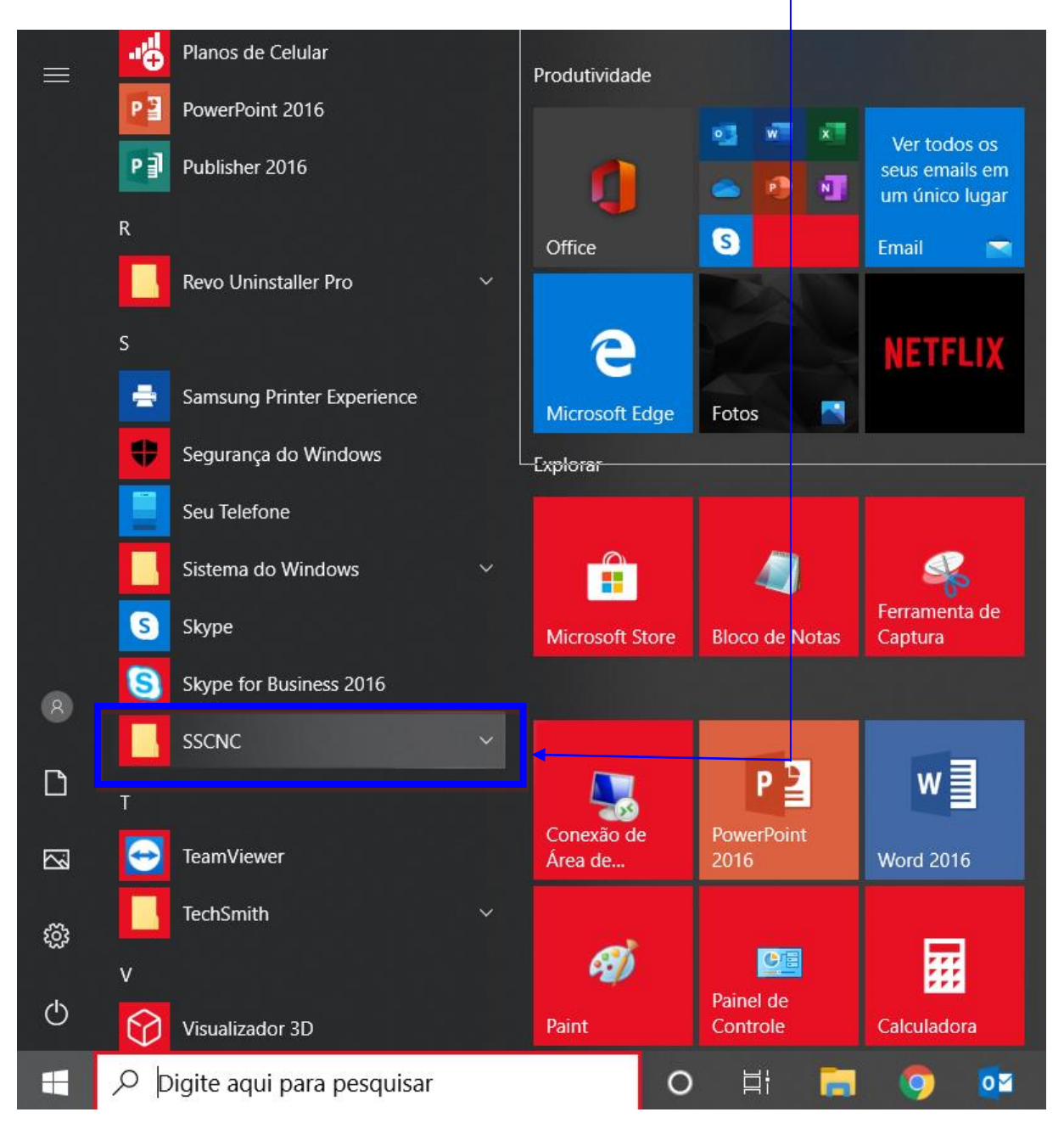

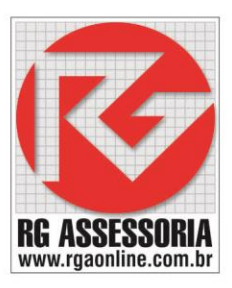

#### Abra a pasta <u>SSCNC.</u>

| = | S                       |   | Produtividade         |                       |                                  |
|---|-------------------------|---|-----------------------|-----------------------|----------------------------------|
|   | Seguranca do Windows    |   |                       | 😼 🐖 📰                 | Ver todos os                     |
|   | Seu Telefone            |   |                       | ۵ 💁 🗠                 | seus emails em<br>um único lugar |
|   | Sistema do Windows      | ~ | Office                | S                     | Email 📉                          |
|   | Skype                   |   |                       |                       | NETELIN                          |
|   | Skype for Business 2016 |   | e                     | $\square$             | NEIFLIX                          |
|   |                         |   | Microsoft Edge        | Fotos 🛃               |                                  |
|   | CO ReadMe               |   | Explorar              |                       |                                  |
|   |                         |   |                       | _                     |                                  |
|   | SSCNC InterSim          |   | Microsoft Store       | Rioso de Notas        | Ferramenta de                    |
|   | 🧞 SSCNC Server          |   | MICTOSOTE SLOTE       | BIOCO DE NOLAS        | Captura                          |
| 8 | Uninstall               |   |                       |                       |                                  |
| Ľ | Website                 |   | <b>A</b>              | Р 🛓                   | w                                |
| 2 | T                       |   | Conexão de<br>Área de | PowerPoint<br>2016    | Word 2016                        |
|   | TeamViewer              |   |                       |                       |                                  |
| ŝ | TechSmith               |   | Ø                     |                       |                                  |
| Ф | V                       |   | Paint                 | Painel de<br>Controle | Calculadora                      |
|   |                         |   | 0                     |                       | o 💿                              |
|   |                         |   |                       |                       |                                  |

Agora clique em <u>Uninstall.</u>

Aparecera a seguinte janela.

| Swansoft CNC Simulator 7.0.3.2 Uninstall                                                    | 23           |
|---------------------------------------------------------------------------------------------|--------------|
| Are you sure you want to completely remove Swansoft C<br>7.0.3.2 and all of its components? | NC Simulator |
| Sim                                                                                         | Não          |

Clique em <u>SIM.</u>

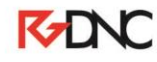

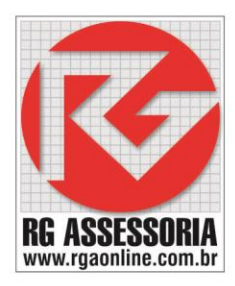

| Swansoft CNC Sime                              | Jator 7.0.3.2 Uninstall                                                              |
|------------------------------------------------|--------------------------------------------------------------------------------------|
| Uninstall Swansoft<br>Remove Swansoft Cf       | CNC Simulator 7.0.3.2<br>NC Simulator 7.0.3.2 from your computer.                    |
| Swansoft CNC Simula<br>start the uninstallatio | ntor 7.0.3.2 will be uninstalled from the following folder. Click Uninstall to<br>n. |
| Uninstalling from:                             | C:\Nanjing Swansoft\SSCNC\                                                           |
|                                                |                                                                                      |
|                                                |                                                                                      |
| Swansoft NC Simulator -                        | Uninstall Cancel                                                                     |

Clique em <u>uninstall.</u>

O software será desinstalado.

| Swansoft CNC Simulator 7.0.3.2 Uninstall                                               |        |
|----------------------------------------------------------------------------------------|--------|
| Uninstalling<br>Please wait while Swansoft CNC Simulator 7.0.3.2 is being uninstalled. | 5      |
| Remove folder: C:\Nanjing Swansoft\SSCNC\Deckel\FP4\Model\                             |        |
| Show Details                                                                           |        |
|                                                                                        |        |
|                                                                                        |        |
| Swansoft NC Simulator                                                                  |        |
| < Back Close                                                                           | Cancel |

Após a desinstalação aparecera uma janela de confirmação.

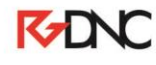

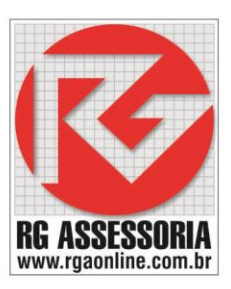

### Clique em **OK.**

| Swansoft CNC Simulator 7.0.3.2 Uninstall                              | 83 |
|-----------------------------------------------------------------------|----|
| Swansoft CNC Simulator 7.0.3.2 was removed from your PC successfully! |    |
| ОК                                                                    |    |

### Depois entre em <u>C:.</u>

| 📀 🕞 – 🚨 🕨 Computa                                                                                                    | ador 🕨 Disco Local (C:) 🕨                                                                                                  |                                                                                                    | _                                                                                                    |         | ✓ 4y Pesqu | uisar Disco Local | (C:) | ×   |
|----------------------------------------------------------------------------------------------------|----------------------------------------------------------------------------------------------------|----------------------------------------------------------------------------------------------------|----------------------------------------------------------------------------------------------------|---------|------------|-------------------|------|-----|
| Organizar 🔻 Compart                                                                                                    | tilhar com 🔻 Gravar Nova pasta                                                                                             |                                                                                                    |                                                                                                    |         |            |                   |      | (?) |
| <ul> <li>★ Favoritos</li> <li>▲ Área de Trabalho</li> <li>▲ Downloads</li> <li>▲ Locais</li> <li>➡ Bibliotecas</li> <li>➡ Documentos</li> <li>➡ Imagens</li> </ul> | Nome Arquivos de Programas Arquivos de Programas (x86) Dell Arquivos de Programas (x86) Nanjing Swansoft Ded Loor Usuários | Data de modificaç<br>04/01/2014 18:11<br>17/01/2014 13:58<br>04/01/2014 17:15<br>04/01/2014 17:49<br>14/02/2014 09:48<br>14/07/2009 00:20<br>04/01/2014 17 <mark>:</mark> 51 | Tipo<br>Pasta de arquivos<br>Pasta de arquivos<br>Pasta de arquivos<br>Pasta de arquivos<br>Pasta de arquivos<br>Pasta de arquivos<br>Pasta de arquivos | Tamanho |            |                   |      |     |
| <ul> <li>✔ Músicas</li> <li>✔ Vídeos</li> <li>▲ Computador</li> <li>▲ Disco Local (C:)</li> <li>▲ Rede</li> </ul>                                                  | Windows Freefallprotection.log                                                                                             | 10/02/2014 11 <del>1</del> 18<br>04/01/2014 17:47                                                                                                    | Pasta de arquivos<br>Documento de Te                                                                                                    | 2 KB    |            |                   |      |     |
| 9 itens                                                                                                    |                                                                                                    |                                                                                                    | _                                                                                                    |         |            |                   |      |     |

#### Em C: apague a pasta Nanjing Swansoft.

Depois de apagar.

Vamos reinstalar o software.

Execute o instalador mais novo que você tem do SSCNC.

## K-DNC

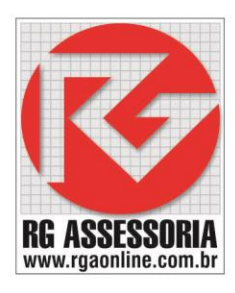

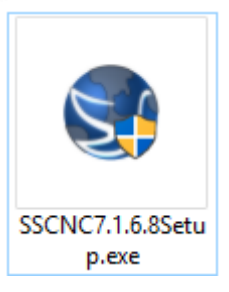

Clique com o botão direito em cima do icone, e em seguinda clique em executar com o administrador.

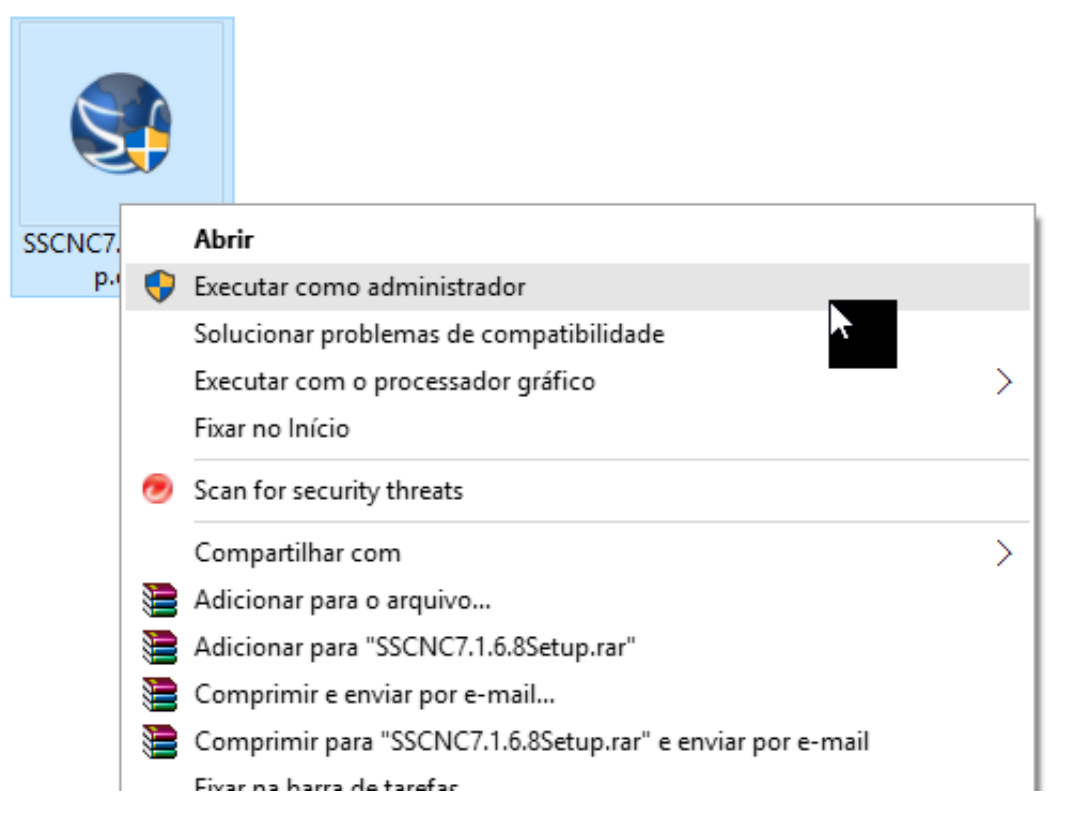

Vai aparecer uma janela pedindo para confirmar.

Clique em SIM.

Aparece a seguinte janela.

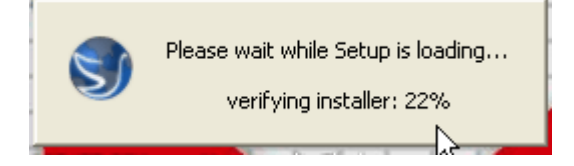

Aguarde ele carregar o instalador.

Depois de verificar o instalador vai aparecer a seguinte janela.

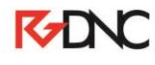

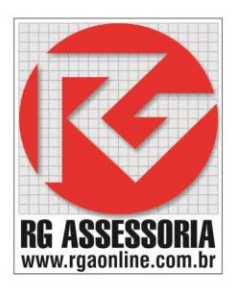

| Installer La | anguage                   | ×      |
|--------------|---------------------------|--------|
| <b>S</b>     | Please select a language. |        |
|              | English                   | ~      |
|              | OK                        | Cancel |

A instalação deve ser feita em inglês.

#### Clique em **OK.**

Aparecera a seguinte janela.

| Swansoft CNC Simulator 7. | 1.6.8 Setup — 🗆 🗙                                                                                                    |
|---------------------------|----------------------------------------------------------------------------------------------------|
| CNC Simulator             | Welcome to the Swansoft CNC<br>Simulator 7.1.6.8 Setup                                                                                                    |
|                           | Setup will guide you through the installation of Swansoft CNC Simulator 7.1.6.8.                                                                                                    |
| -                         | It is recommended that you close all other applications<br>before starting Setup. This will make it possible to update<br>relevant system files without having to reboot your<br>computer. |
| Swansoft                  | Click Next to continue.                                                                                                    |
|                           | Next > Cancel                                                                                                    |

#### Clique em Next.

| Press Page Do                                           | wn to see the rest o                                                         | of the agreem                                              | ent.                                                            |                                                     |                                    |              |   |
|---------------------------------------------------------|------------------------------------------------------------------------------|------------------------------------------------------------|-----------------------------------------------------------------|-----------------------------------------------------|------------------------------------|--------------|---|
| Swansoft NC<br>Software Lice                            | Simulator V7.x<br>nse Agreement                                              |                                                            |                                                                 |                                                     |                                    |              | ^ |
| IMPORTANT -                                             | READ CAREFULLY:                                                              |                                                            |                                                                 |                                                     |                                    |              |   |
| BY USING THE<br>AGREEMENT.<br>INSTALL AND<br>CONDITIONE | SOFTWARE, YOU /<br>IF YOU DO NOT AG<br>/OR USE THIS SOFT<br>D UPON COMPLIANC | AGREE TO BE<br>REE TO THE T<br>WARE, USER'<br>CE BY USER W | Bound by thi<br>Terms of this<br>S use of this<br>/Ith the term | E TERMS OF<br>S AGREEMEN<br>S SOFTWAR<br>IS OF THIS | THIS<br>NT, DO I<br>E IS<br>AGREEM | NOT<br>1ENT. |   |
| Software Pro                                            | duct License                                                                 |                                                            |                                                                 |                                                     |                                    |              | ¥ |
| If you accept                                           | the terms of the agr<br>install Swansoft CNO                                 | eement, dick<br>C Simulator 7.                             | I Agree to con<br>1.6.8.                                        | itinue. You r                                       | must acc                           | cept the     |   |

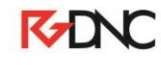

| Clique em <b>I Agree.</b>                                     | 7.1.6.8 Setup                                                                                                | - 🗆 X                                                                             |
|---------------------------------------------------------------|----------------------------------------------------------------------------------------------------|-----------------------------------------------------------------------------------|
| Choose Components                                             |                                                                                                    |                                                                                   |
| Choose which features of Sw                                   | ansoft CNC Simulator 7.1.6.8 you v                                                                           | want to install. 🛛 🔊                                                              |
| Please choose cnc system to                                   | install                                                                                                    |                                                                                   |
| Select the type of install:                                   | All CNC SYSTEM $\qquad \checkmark$                                                                           |                                                                                   |
| Or, select the optional<br>components you wish to<br>install: | Commond Files(Re<br>SSCNC Server<br>FANUC<br>FANUC 0MD<br>FANUC 0MD 2<br>FANUC 0TD<br>FANUC 0ID<br>FANUC 0ID | Description<br>Position your mouse<br>over a component to<br>see its description. |
| Space required: 1.3GB                                         | < FANUC OIT                                                                                                  |                                                                                   |
| Swansoft NC Simulator                                         |                                                                                                    |                                                                                   |
|                                                               | < Back                                                                                                    | Next > Cancel                                                                     |

RG ASSESSORIA www.rgaonline.com.br

#### Clique em Next.

| Swansoft CNC Simulator 7.1.6.8 Setup                                                                                                    |                     |         | ×        |
|----------------------------------------------------------------------------------------------------|---------------------|---------|----------|
| Choose Install Location<br>Choose the folder in which to install Swansoft CNC Simulator 7.1.6.8.                                                         |                     |         | <b>S</b> |
| Setup will install Swansoft CNC Simulator 7.1.6.8 in the following folder.<br>different folder, click Browse and select another folder. Click Next to co | To insta<br>ntinue. | ll in a |          |
| Destination Folder<br>C:\Nanjing Swansoft\SSCNC                                                                                                    | Brow                | vse     |          |
| Space required: 1.3GB<br>Space available: 258.2GB<br>Swansoft NC Simulator<br>< Back Next                                                                | >                   | Ca      | ncel     |

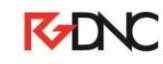

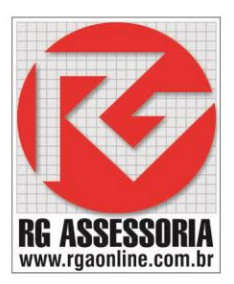

#### Clique em Next.

| 🕥 Swansoft CNC Simulator 7.1.6.8 Setup: Testing InstallOptions 🛛 🗌 🗙                                                              |
|----------------------------------------------------------------------------------------------------|
| Set up shortcuts                                                                                                    |
| Check the options you want to select and uncheck the options you don't want to<br>select.Click Install to start the installation: |
| Please check                                                                                                    |
| On my desktop                                                                                                    |
| In my Start Menu Programs folder                                                                                                  |
| In my Quick Launch bar                                                                                                    |
|                                                                                                    |
|                                                                                                    |
|                                                                                                    |
|                                                                                                    |
| Swansoft NC Simulator                                                                                                    |
| < Back Install Cancel                                                                                                    |

Clique em Install.

#### Aguarde a instalação.

| Swansoft CNC Simulator 7.1.6.8 Setup |          | _       | - | 1 X    |
|--------------------------------------|----------|---------|---|--------|
|                                      |          |         |   | 5      |
| Extract: sscnc.exe 93%               |          |         |   |        |
|                                      |          |         |   |        |
| Show Details                         |          |         |   |        |
|                                      |          |         |   |        |
|                                      |          |         |   |        |
|                                      |          |         |   |        |
|                                      |          |         |   |        |
|                                      |          |         |   |        |
| Swansoft NC Simulator                | ( De als | March S |   | Canad  |
|                                      | < Back   | Next >  |   | Cancel |

# K-DNC

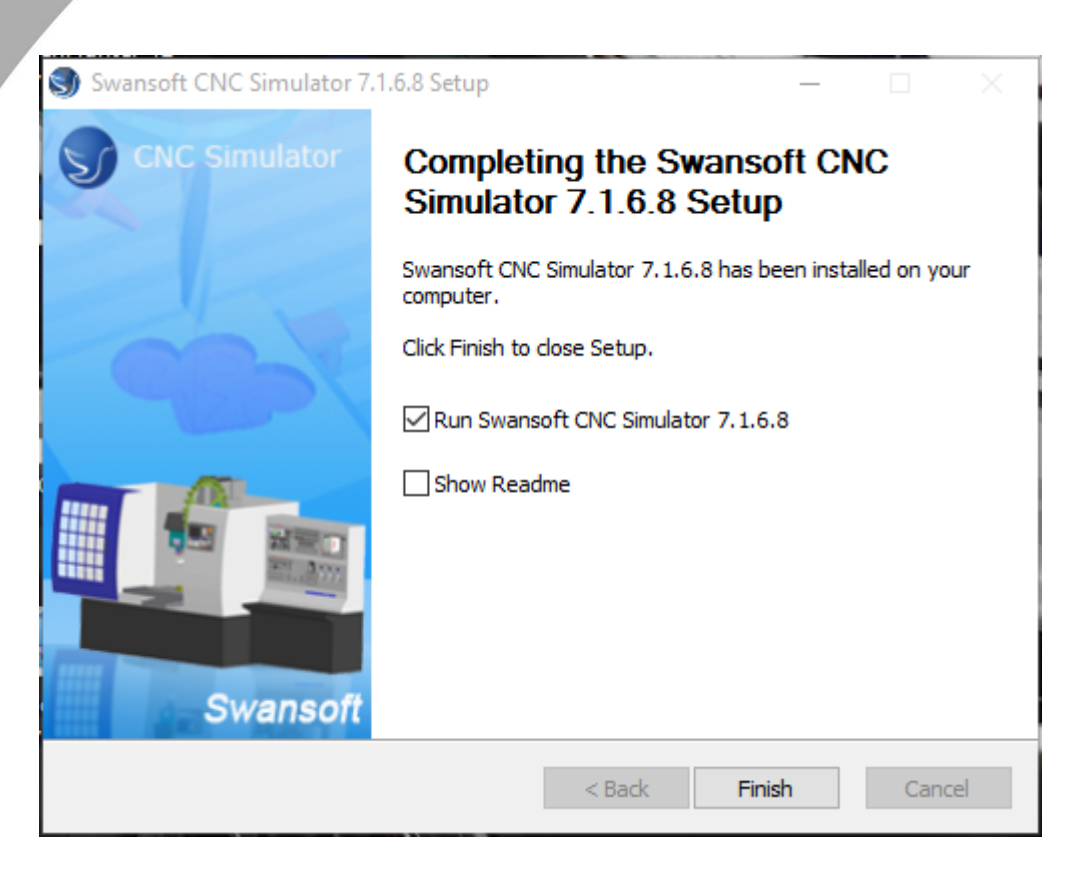

RG ASSESSORIA www.rgaonline.com.br

Desabilite a caixa Show Readme.

E clique em Finish.

Vai abrir a janela do programa.

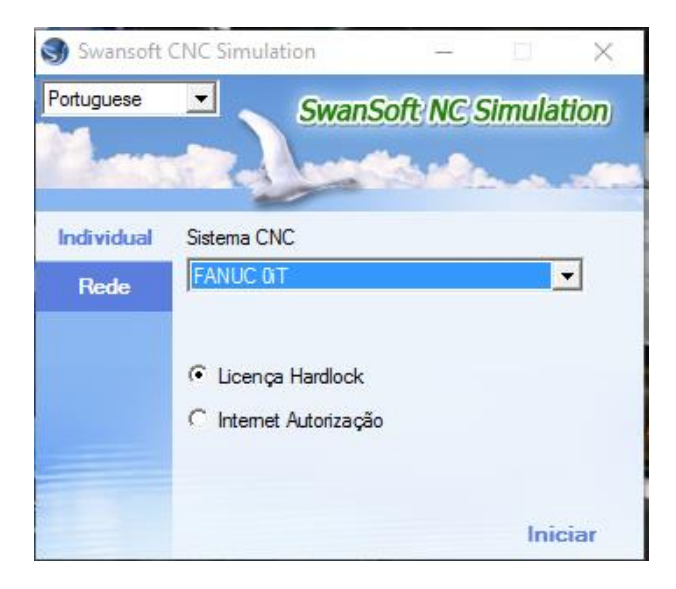

O software está instalado.

Se já tiver o hardlock, siga o procedimento de liberação de hardlock para poder liberar sua licença.

Qualquer dúvida estou à disposição: felipe@rgaonline.com.br

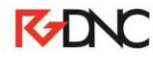